## How to Access Your SRMBOK Library

| To Purchase A Plan             | 2 |
|--------------------------------|---|
| To Access Files in the Library | 7 |

## To Purchase A Plan

## Click on Library in the menu.

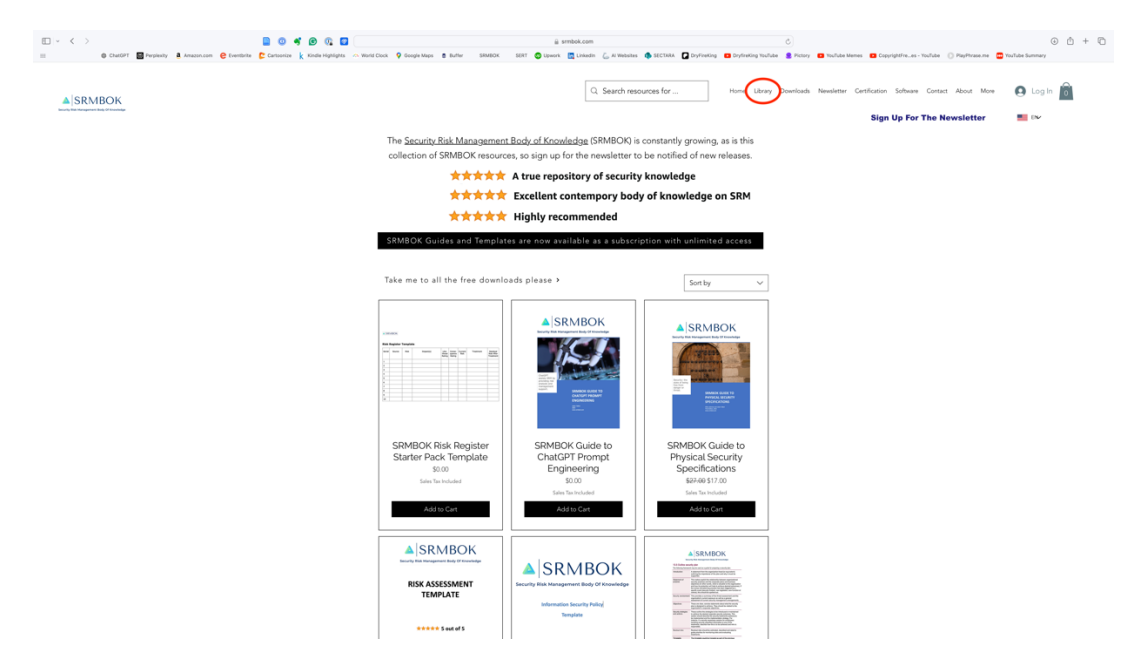

That will take you to the Library Window

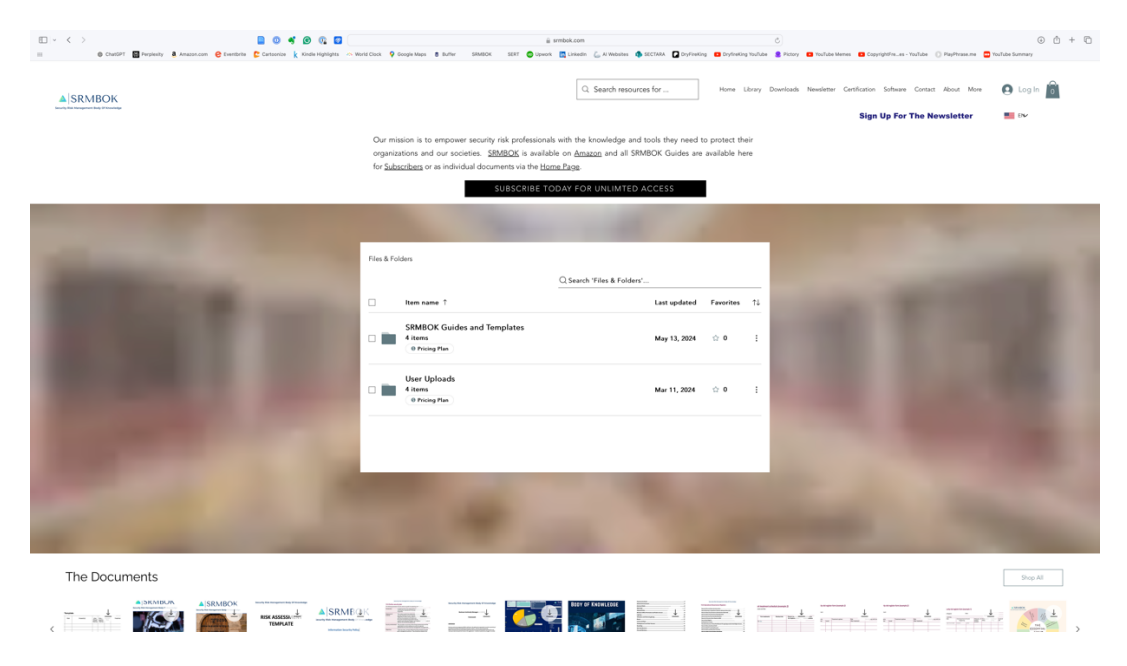

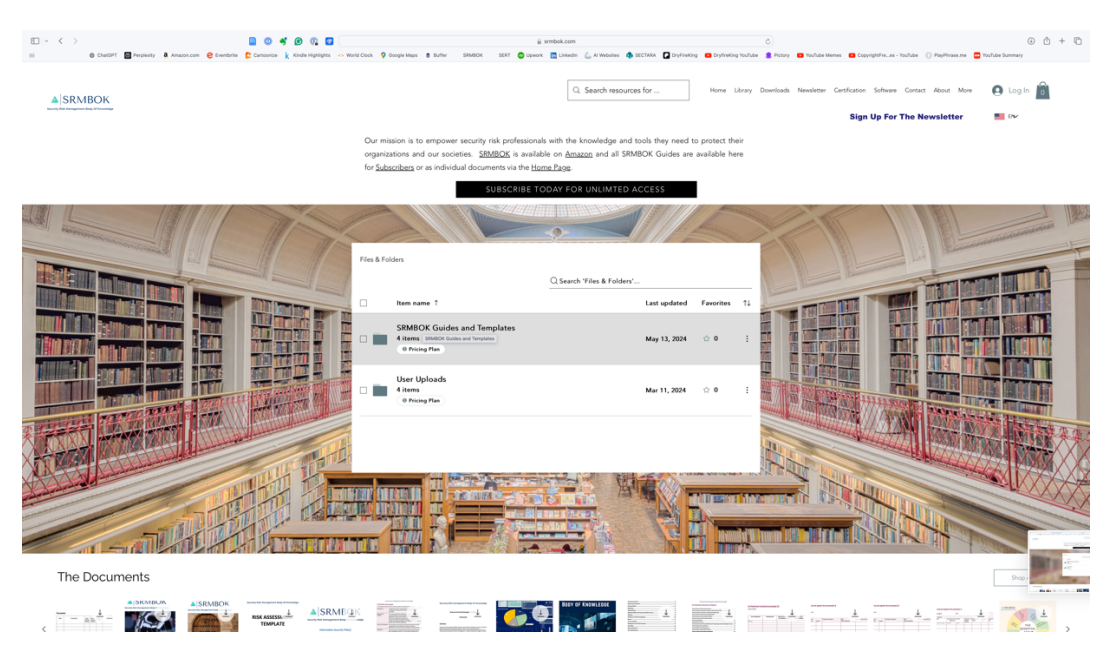

Click on 'Pricing Plan' or 'SRMBOK Guides and Templates'

Click on 'Log In' if you have already purchased a subscription.

Click on 'Choose Plan' if you need to purchase a Subscription to the Library.

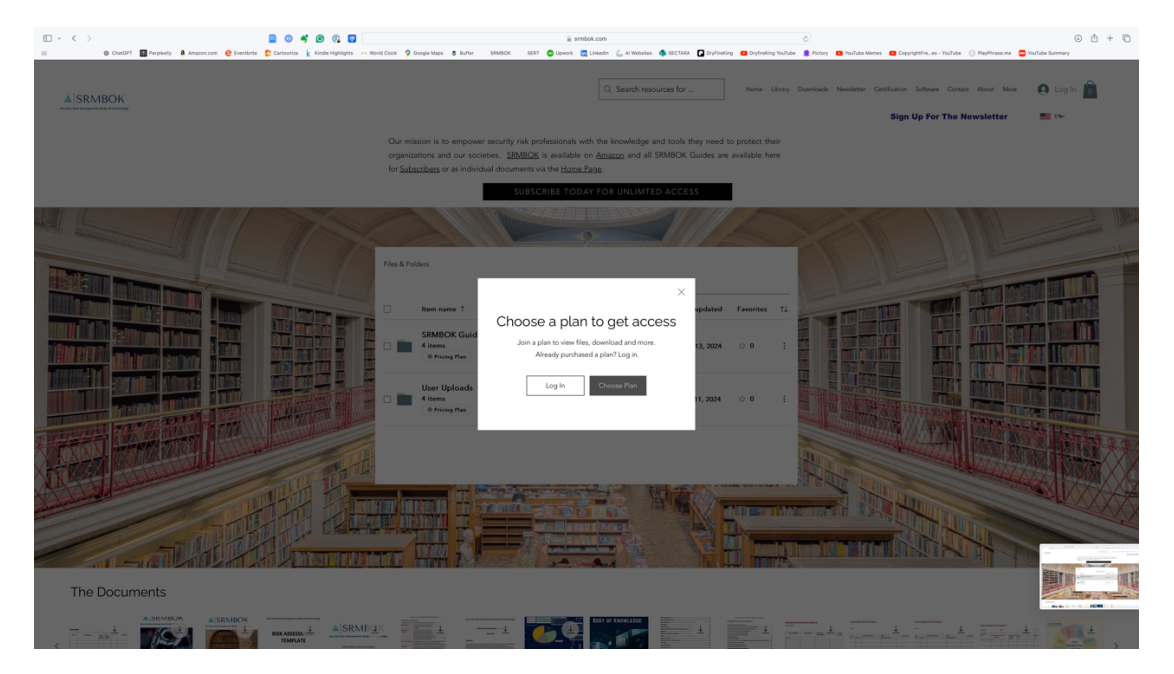

That will take you to this window.

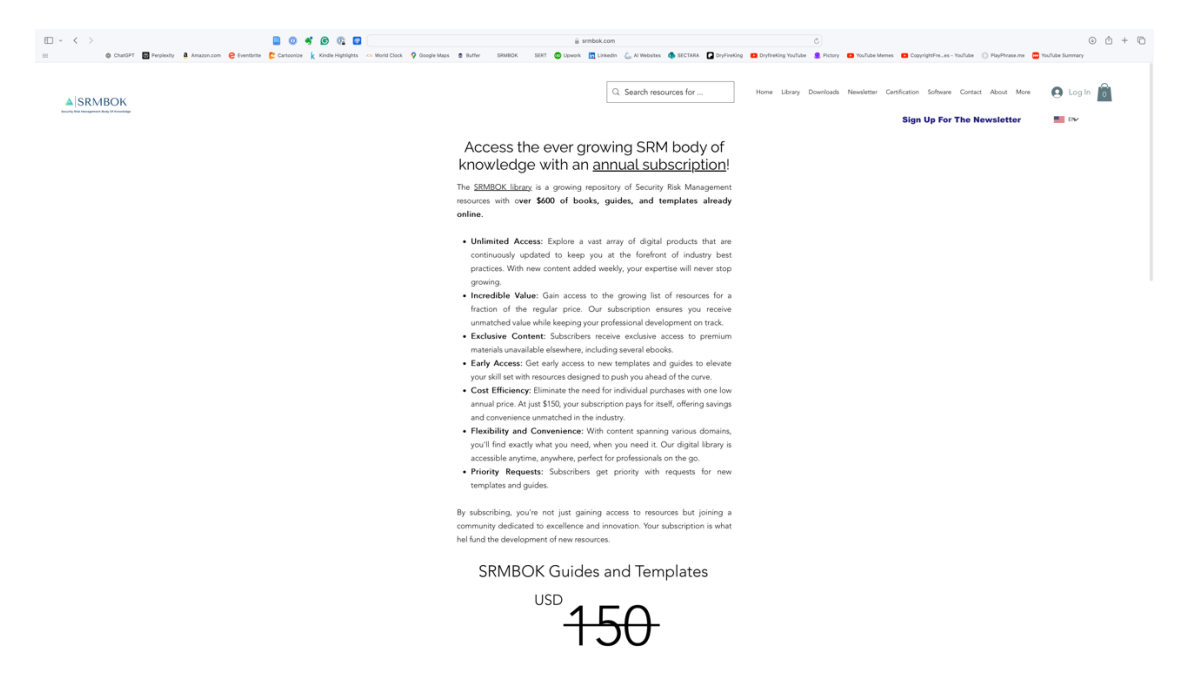

Scroll down until you get to 'Select' at the bottom of the screen.

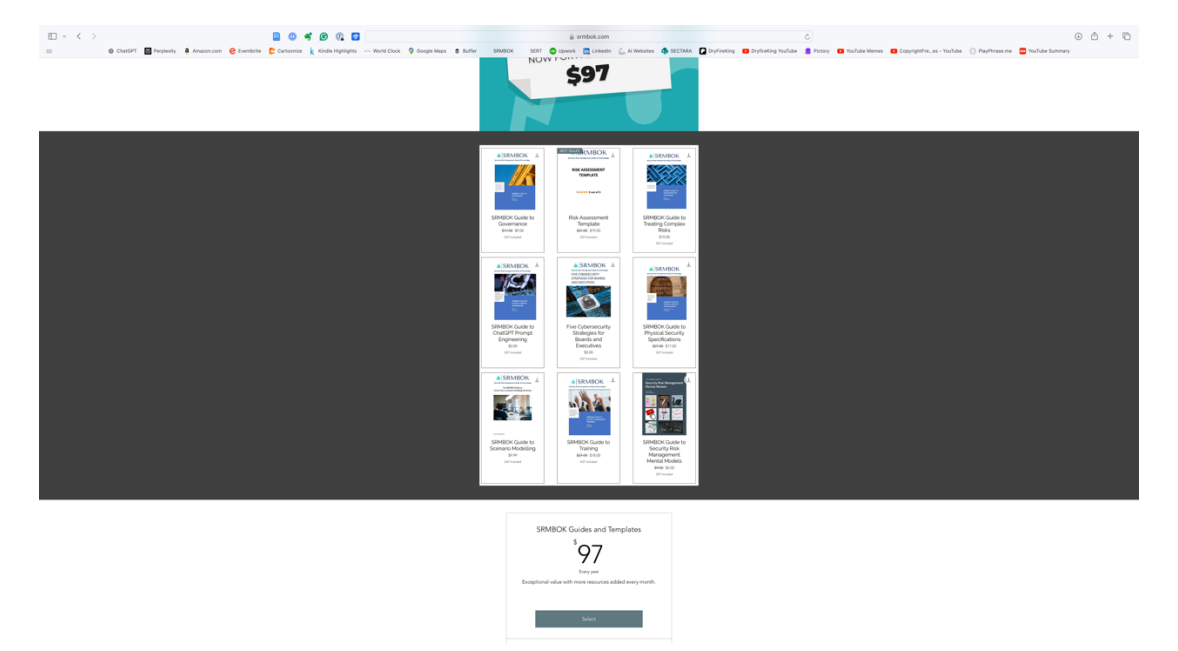

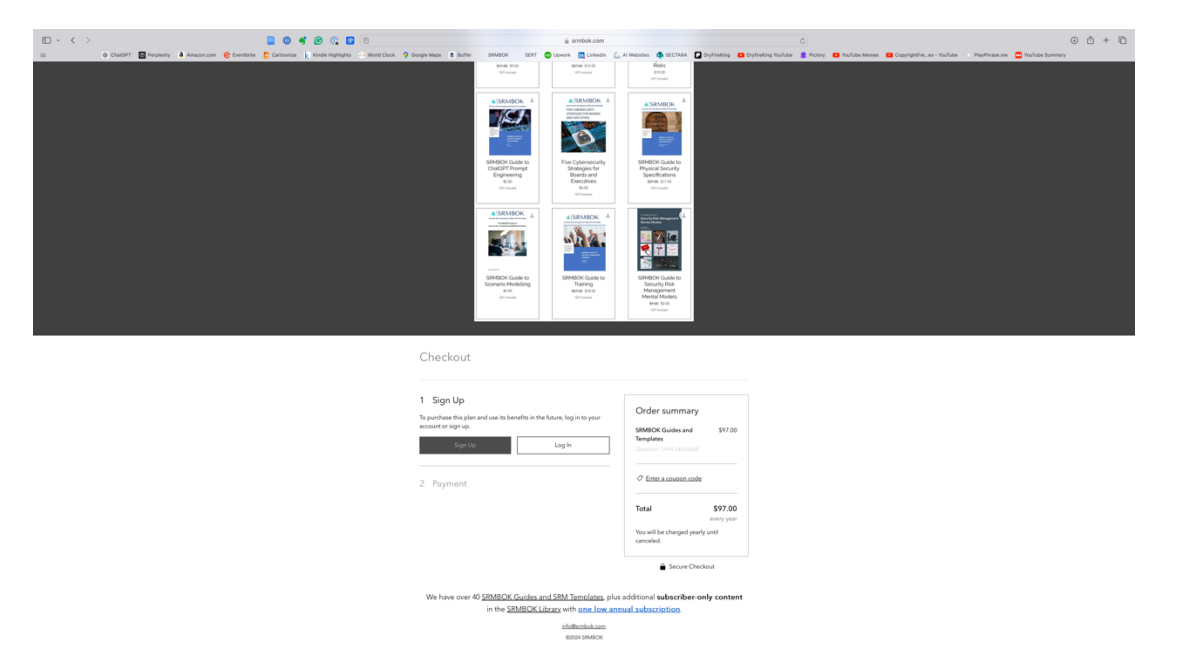

Then to the Checkout and either create a new account of log in if you have one already.

This is the screen that pops up if you hit 'Sign Up'

| □ - < >                                                                                                    |                      |                | 0                     | 🗳 🙆 🚱 🙋                 | 2             |                                |                           | ⊜ srmbo                                                                                                    | .com                                          |                                                                                                    |                                      |                     | C                         |                          |                             | ٩      | 0 + 0              |
|----------------------------------------------------------------------------------------------------|----------------------|----------------|-----------------------|-------------------------|---------------|--------------------------------|---------------------------|----------------------------------------------------------------------------------------------------|-----------------------------------------------|----------------------------------------------------------------------------------------------------|--------------------------------------|---------------------|---------------------------|--------------------------|-----------------------------|--------|--------------------|
|                                                                                                    | ChatGPT 🔛 Perplexity | a Amazon.com 🤤 | Eventbrite 🜔 Cartooni | ize 🗼 Kindle Highlights | S World Clock | Google Maps 🔹 Buffer           | SRMBOK                    | SERT 💿 Upwork 🔀 I                                                                                                    | nkedin 💪 Al                                   | Websites 🧔 SECTARA                                                                                                    | DryFireKing                          | DryfireKing YouTabe | 😫 Pictory 💶 YouTube Memer | CopyrightFrees - YouTube | 🗈 PlayPhrase.me 📅 YouTube S | ummary |                    |
|                                                                                                    |                      |                |                       |                         |               |                                | SRABOK CLAS<br>CARONY PRO | N A<br>South State<br>South State<br>South State<br>South State<br>South State<br>South State<br>South State<br>South State<br>South State<br>South State<br>State<br>State | e<br>OK ≟<br>Past<br>Conty<br>for<br>nd<br>es | SINDOC Cade to<br>Provide the Sindoc Cade to<br>Provide Cade to<br>Provide Cade to<br>SINDOC Cade to<br>Provide Cade to<br>Sindoc Cade to<br>Sindoc |                                      |                     |                           |                          |                             |        |                    |
|                                                                                                    |                      |                |                       |                         |               |                                | A SRNBO                   | Sign<br>Already a men                                                                                                    | Up<br>ber? Log In<br>Google                   | All and a second second                                                                                                    |                                      |                     |                           |                          |                             |        |                    |
|                                                                                                    |                      |                |                       |                         |               |                                |                           | G Sign up with                                                                                                    | acebook                                       |                                                                                                    |                                      |                     |                           |                          |                             |        |                    |
|                                                                                                    |                      |                |                       |                         |               |                                |                           | or                                                                                                    |                                               | _                                                                                                    |                                      |                     |                           |                          |                             |        |                    |
|                                                                                                    |                      |                |                       |                         |               | 1 Sign Up                      |                           | Sign up wit                                                                                                    | email                                         | _                                                                                                    |                                      |                     |                           |                          |                             |        |                    |
|                                                                                                    |                      |                |                       |                         |               | To purchase this plan          | and use                   | Sign up to this site w                                                                                                    | th a public pro'                              | mmai<br><sup>See</sup>                                                                                                    | ry                                   |                     |                           |                          |                             |        |                    |
|                                                                                                    |                      |                |                       |                         |               | account or sign up.<br>Sign Up |                           | Read or                                                                                                    | 25                                            | des and                                                                                                    | \$97.00                              |                     |                           |                          |                             |        |                    |
|                                                                                                    |                      |                |                       |                         |               |                                |                           |                                                                                                    |                                               |                                                                                                    |                                      |                     |                           |                          |                             |        |                    |
|                                                                                                    |                      |                |                       |                         |               |                                |                           |                                                                                                    |                                               | C Enter a coupon or                                                                                                    | ode                                  |                     |                           |                          |                             |        |                    |
|                                                                                                    |                      |                |                       |                         |               |                                |                           |                                                                                                    |                                               | Total<br>You will be charged y                                                                                                    | \$97.00<br>every year<br>early until |                     |                           |                          |                             |        |                    |
|                                                                                                    |                      |                |                       |                         |               |                                |                           |                                                                                                    |                                               | canceled.                                                                                                    |                                      |                     |                           |                          |                             |        |                    |
|                                                                                                    |                      |                |                       |                         |               |                                |                           |                                                                                                    |                                               | 🔒 Secure C                                                                                                    | heckout                              |                     |                           |                          |                             |        |                    |
| We have over 40 <u>SEMBOIC Guides and SEM Templates</u> plus additional subscriber only content in the <u>SMADCC Litrary</u> with one low annual subscription. |                      |                |                       |                         |               |                                |                           |                                                                                                    |                                               |                                                                                                    |                                      |                     |                           |                          |                             |        |                    |
|                                                                                                    |                      |                |                       |                         |               |                                |                           | info@smbs<br>@2024.5R                                                                                                    | BOK                                           |                                                                                                    |                                      |                     |                           |                          |                             |        | Real of the second |

Enter your credit card (and discount coupon if you have one) in the checkout page.

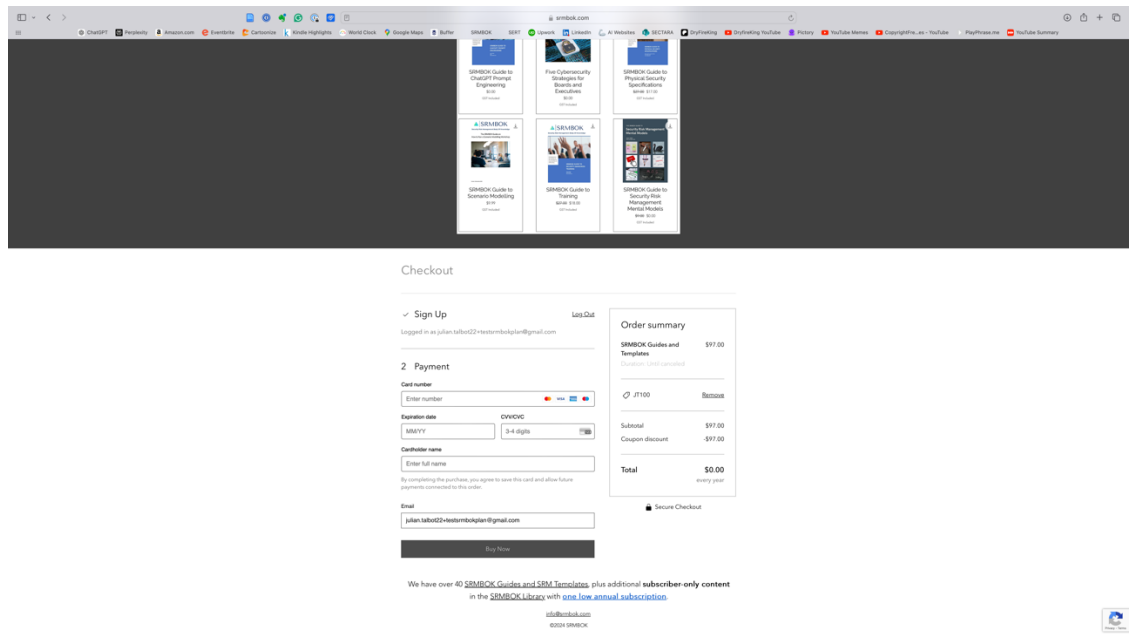

## To Access Files in the Library

Click on Library in the menu.

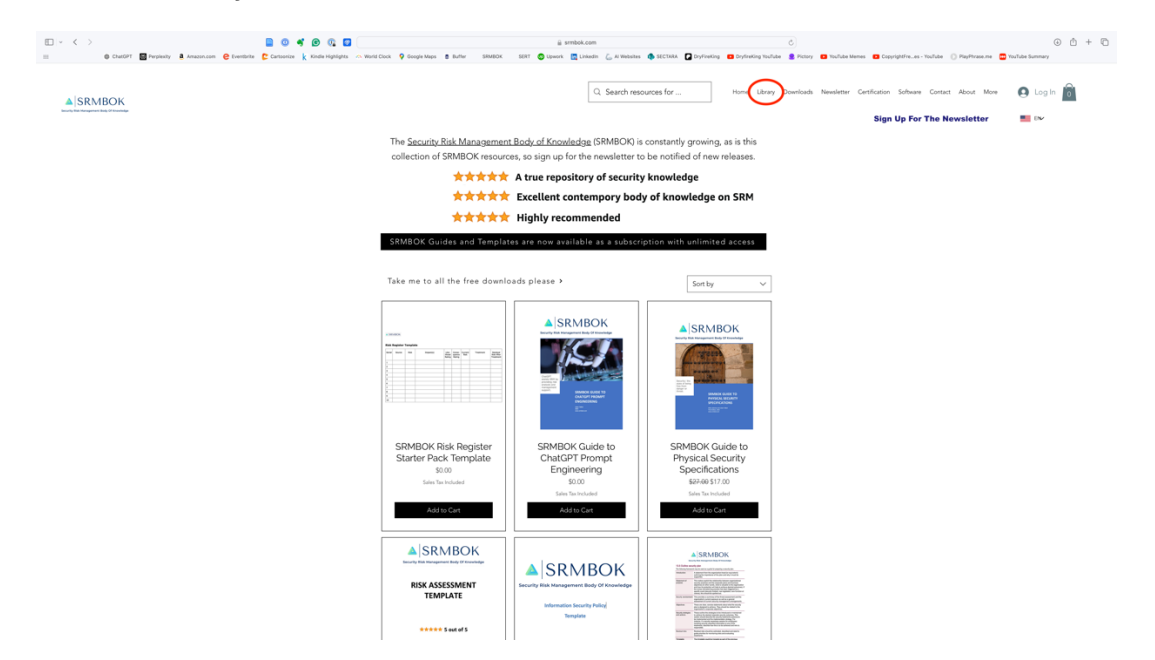

That will take you to the Library Window

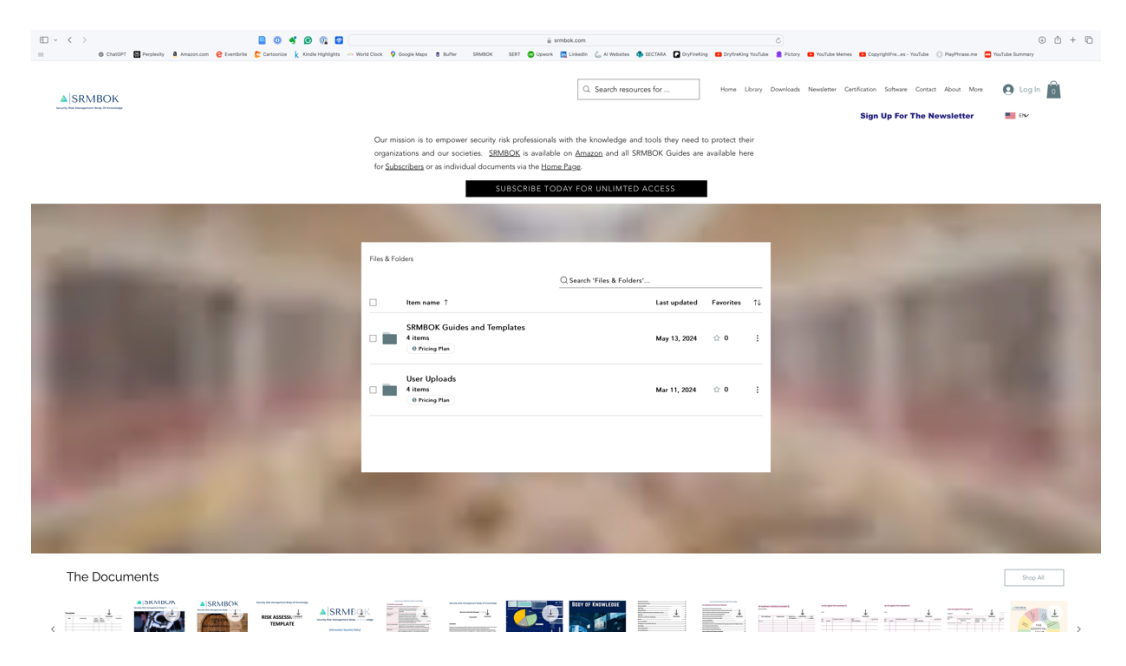

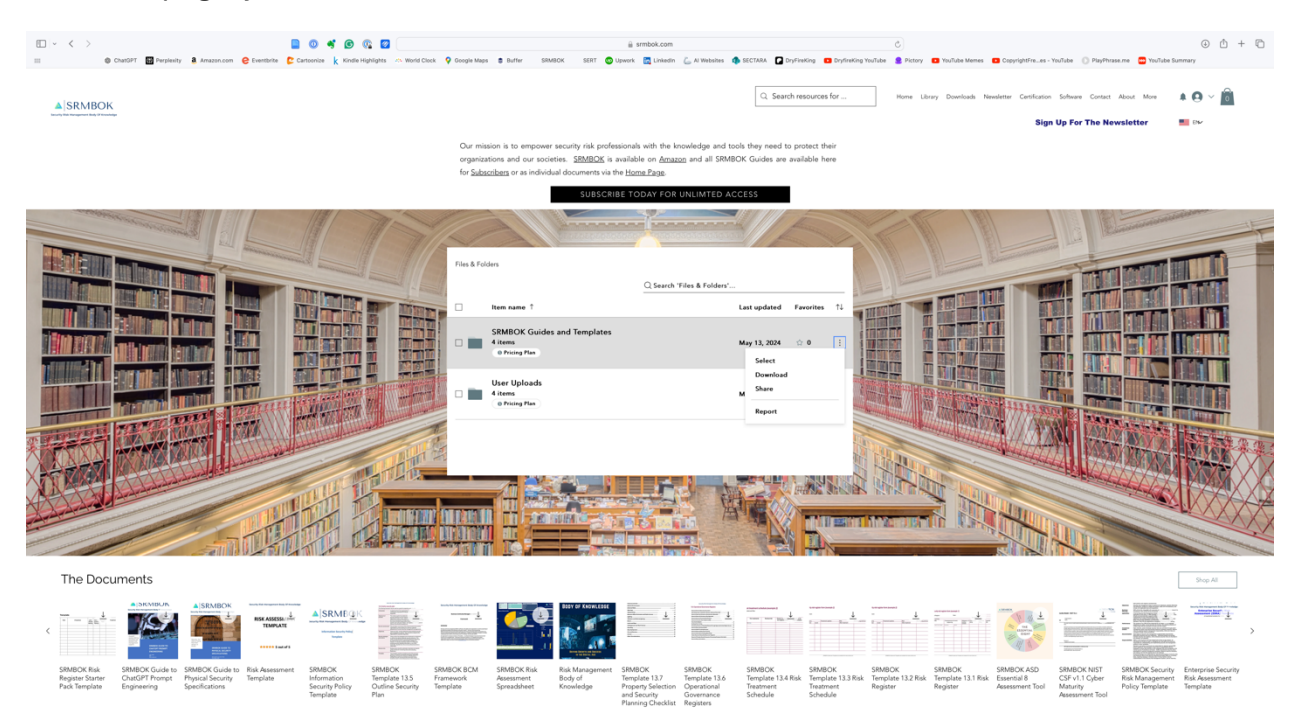

From this page, you can click on the 3 dots to download the entire folder.

Or click directly on the folders to open the folder. If you click on the 'SRMBOK Guides and Templates' for example, it will open to this window.

| □ ~ < >                                                                                                    | 🛯 🖉 🐐 🕲 📲                                                                                                    |                                                                                                    | ≟ srmbok.com                                                                                                    | c)                                                                                                    | ⊕ ☆ + ♡                                                                                                    |
|----------------------------------------------------------------------------------------------------|----------------------------------------------------------------------------------------------------|----------------------------------------------------------------------------------------------------|----------------------------------------------------------------------------------------------------|----------------------------------------------------------------------------------------------------|----------------------------------------------------------------------------------------------------|
| III 🕲 ChatGPT 🔛 Perplexity 🤱 Amazon.com 🤤 Eventbrite                                                                                                    | 🕻 Cartoonize 🗼 Kindle Highlights 🗠 World Clock 🍳                                                                          | Google Maps 🛢 Buffer SRMBOK SERT 💿 Upwo                                                                                                    | ork 🛃 Linkedin 🦾 Al Websites 🏚 SECTARA 🚺 DryFin                                                                                                    | eKing 💶 DryfireKing YouTabe 🔮 Pictory 🖪 YouTube Memes 🖪 Cop                                                               | yrightFrees - YouTube ( PlayPhrase.me 🗧 YouTube Summary                                                                                                    |
| ▲ SRMBOK                                                                                                    |                                                                                                    |                                                                                                    | Q. Search re                                                                                                    | Home Library Downloads Neveletter                                                                                         | Certification Software Contact About More A 🖨 🗢 🗸 👸                                                                                                    |
|                                                                                                    |                                                                                                    | Our mission is to empower security risk profession<br>organizations and our societies. <u>SRMBOK</u> is avail<br>for <u>Subscribers</u> or as individual documents via the <u>b</u>                                                                                                    | nals with the knowledge and tools they need to pro<br>lable on <u>Amazon</u> and all SRMBOK Guides are avail<br><u>Home Page</u> .                                                 | otect their<br>lable here                                                                                                 |                                                                                                    |
|                                                                                                    |                                                                                                    | SUBSCARE<br>View of View of View | COLAR FOR UNLINTED ACCESS                                                                                                    | northa 12                                                                                                    |                                                                                                    |
|                                                                                                    |                                                                                                    | Attems     SRMBOK Guides     16 items     SRMBOK Templates     33 items                                                                                                    | Ayr 23, 2024 🗘<br>Aug 22, 2024 🖒                                                                                                    |                                                                                                    |                                                                                                    |
| The Decuments                                                                                                    |                                                                                                    |                                                                                                    |                                                                                                    |                                                                                                    |                                                                                                    |
| The Documents                                                                                                    |                                                                                                    |                                                                                                    |                                                                                                    |                                                                                                    | Shop All                                                                                                    |
|                                                                                                    |                                                                                                    |                                                                                                    |                                                                                                    |                                                                                                    |                                                                                                    |
| SRMBOK Rink SRMBOK Guide to SRMBOK Guide to Risk Asses<br>Register Starter ChatGPT Prompt Physical Security Template<br>Pack Template Engineering Specifications | ment SRMBOK SRMBOK SRMBO<br>Isformation Template 13.5 Frame<br>Security Policy Outline Security Template<br>Template Plan | IK BCM SRMBOK Risk Risk Management SR<br>rork Assessment Body of Te<br>te Spreadsheet Knowledge Pr<br>an<br>Plu                                                                                                    | MBOK SRMBOK SRMBOK SRMBOK<br>mplate 13.7 Template 13.6 Template 13.4 Risk<br>openty Selection Operational Treatment<br>d Security Governance Schedule<br>anning Checklat Registers | SRMBOK SRMBOK SRMBOK SRM<br>Template 13.3 Risk Template 13.1 Risk Esser<br>Tireatment Register Register Aeses<br>Schedule | ADC ASD SRMBOK NIST SRMBOK Security Enterprise Security<br>trial 8 CSF VI.1 Cyber Risk Monagement Risk Assessment<br>sment Tool Maturity Policy Template Template<br>Assessment Tool |

If you then click on the 'SRMBOK Guides' folder, it will open to this window and from there you can download the individual files.

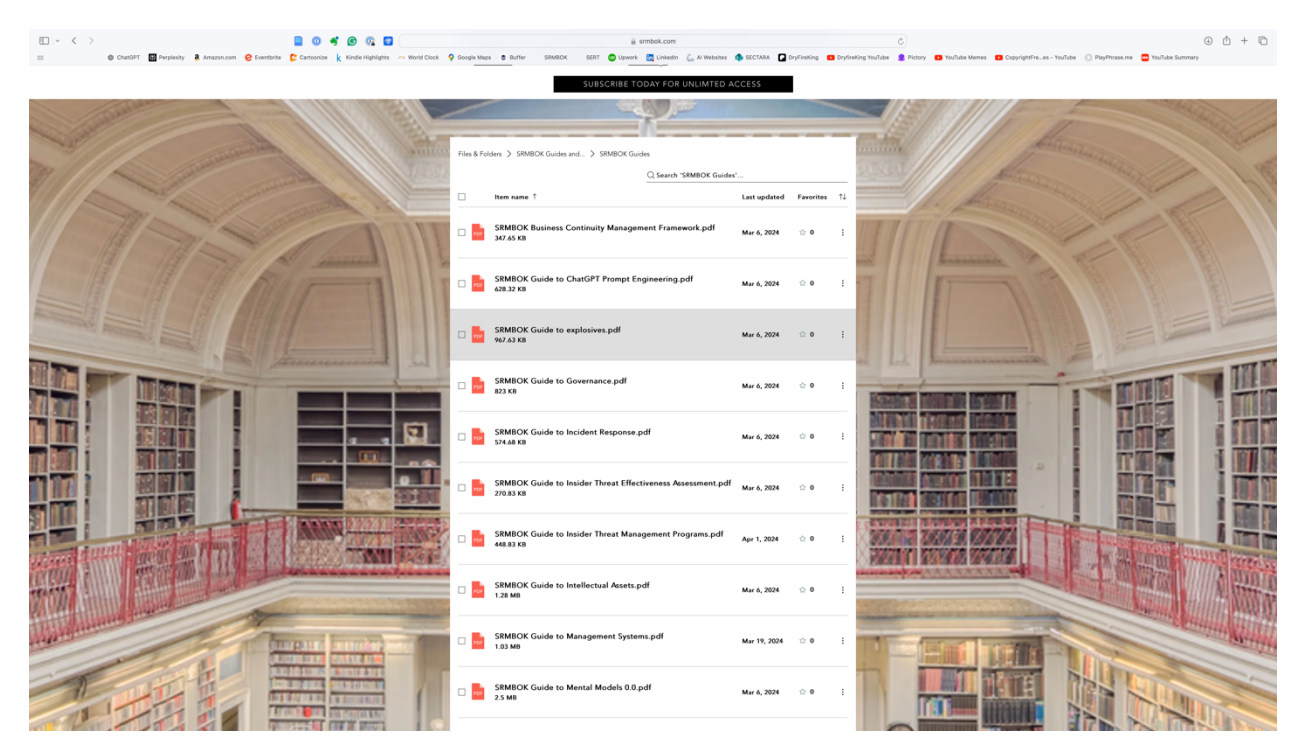